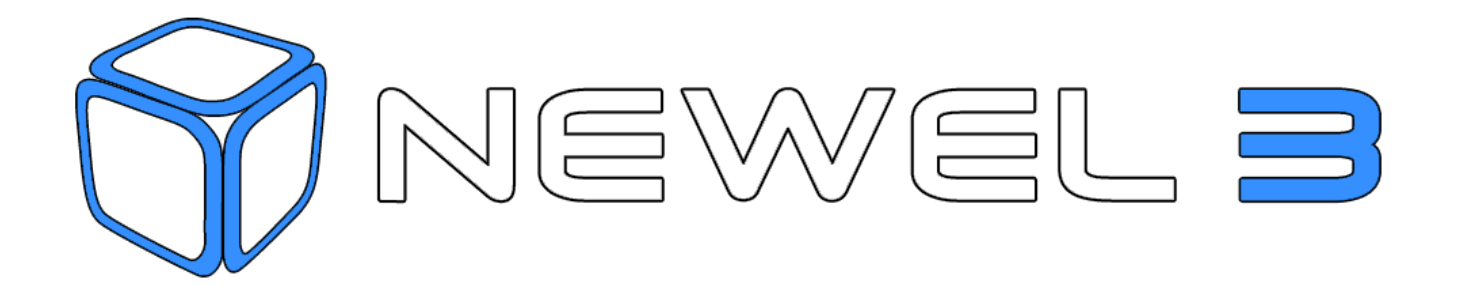

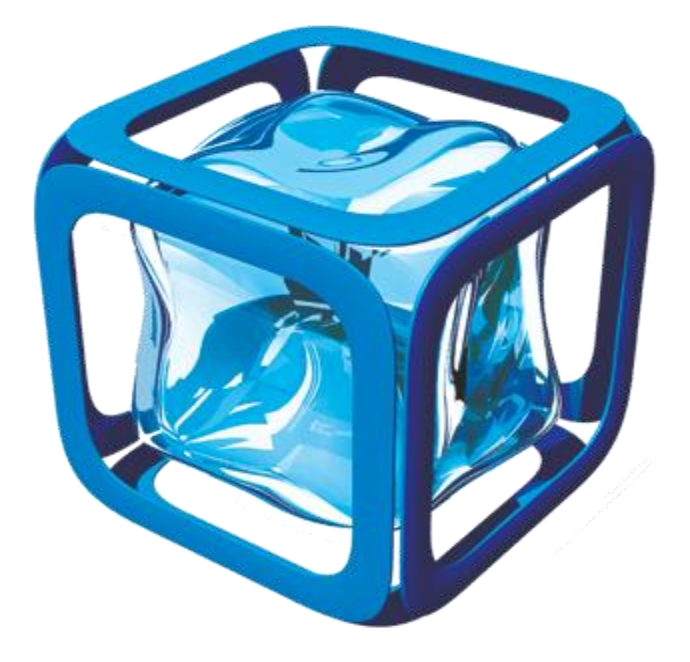

# FONCTIONS PROGRAMMABLE (PLC)

# AUTOMATE

AIDE

Digitel se réserve le droit de modifier les informations contenues dans ce document sans préavis.

Document non contractuel

help-plc-function-fr.docx 04.02.2021

**Digitel SA** 

Tous droits réservés

# Table des matières

| 1.   | DES    | CRIPTION DES FONCTIONS AUTOMATE PROGRAMMABLE (PLC)    | 4  |
|------|--------|-------------------------------------------------------|----|
| 2.   | MAT    | ÉRIEL ET LOGICIELS COMPATIBLES                        | 4  |
| 3.   | EXE    | MPLE D'UTILISATION                                    | 4  |
| 4.   | VAL    | EUR D'ENTRÉES ET DE SORTIES                           | 6  |
| 4.1. | Valeu  | rs d'entrées                                          | 6  |
| 4.2. | Valeu  | rs de sorties                                         | 6  |
| 5.   | СОМ    | MENT CRÉER UNE FONCTION PLC                           | 7  |
| 5.1. | Modif  | ication des paramètres par un utilisateur             | 15 |
| 6.   | RÉFI   | ÉRENCES DU LANGAGE DE PROGRAMMATION DES FONCTIONS PLC | 17 |
| 6.1. | Struct | ures                                                  | 17 |
| 6.   | 1.1.   | Commentaires                                          | 17 |
| 6.   | 1.2.   | Assignation de variables                              | 17 |
| 6.   | 1.3.   | Les opérateurs                                        | 17 |
| 6.   | 1.4.   | IFTHENELSE                                            | 19 |
| 6.2. | Fonct  | ions prédéfinies                                      | 20 |
| 6.   | 2.1.   | digAlarmSet                                           | 20 |
| 6.   | 2.2.   | digAlarmGetState                                      | 21 |
| 6.   | 2.3.   | digMessageSend                                        | 21 |
| 6.   | 2.4.   | digTrace                                              | 22 |
| 6.   | 2.5.   | digSetpointShift                                      | 22 |
| 6.   | 2.6.   | digSetpointSetTR                                      | 23 |
| 6.   | 2.7.   | digSetpointSetTR_MP                                   | 23 |
| 6.3. | variat | les système utilisables dans les fonctions d'automate | 24 |
| 6.4. | Const  | ante système utilisable dans les fonctions d'automate | 25 |
| 6.   | 4.1.   | CONTROLLER_OUTPUT                                     | 25 |
| 6.   | 4.2.   | CONTROLLER_SETPOINT                                   | 26 |

| 7. | •     | BOUTON AIDE                                             | 27 |
|----|-------|---------------------------------------------------------|----|
| 8  |       | IMPORTATION ET DUPLICATION DE FONCTIONS                 | 28 |
| 9  | •     | SAUVEGARDER ET RESTAURER UNE FONCTION                   | 29 |
| 1  | 0.    | EXEMPLES                                                | 31 |
|    | 10.1. | Ventilation de la salle des machines                    | 31 |
|    | 10.2. | Thermostat                                              | 32 |
|    | 10.3. | Timer cyclique                                          | 32 |
|    | 10.4. | Utilisation des timers prédéfinis dans l'unité centrale | 34 |
|    |       |                                                         |    |

#### 1. DESCRIPTION DES FONCTIONS AUTOMATE PROGRAMMABLE (PLC)

Les fonctions « automate programmable » permettent d'automatiser certaines tâches de façon similaire à celle d'un automate programmable de type PLC (*Programmable Logic Controller*). Ces fonctions sont programmées dans TelesWin avec un langage simple à comprendre et à rédiger et elles sont stockées dans l'unité centrale DC58 et sont exécutées toutes les deux secondes. Ces fonctions permettent d'adapter facilement le fonctionnement de l'installation en fonction des besoins.

La solution Digitel permet d'utiliser toutes les entrées et sorties connectées sur le réseau, quel que soit leur usage (régulation des postes de froid, compresseurs, etc.) En comparaison, les automates programmables traditionnels ne peuvent agir que sur leurs propres entrées et sorties et non celles d'autres éléments du réseau.

Les fonctions PLC permettent de créer de nouvelles fonctionnalités ou d'étendre les fonctionnalités existantes, même après la mise en service et pendant la marche normale de l'installation, et ceci sans intervenir sur les infrastructures comme le câblage. Une riche bibliothèque de fonctions préprogrammées permet de réaliser des tâches diverses et complexes.

#### 2. MATÉRIEL ET LOGICIELS COMPATIBLES

- TelesWin avec version du logiciel 22.73-19.45.1 ou supérieur
- Unité centrale DC58 avec version du logiciel 19451 ou supérieure.
- Régulateur DC24 D/DE/E/EE avec version du logiciel 19451 ou supérieure.

#### 3. EXEMPLE D'UTILISATION

• Commande de la ventilation de la salle des machines en utilisant 2 entrées libres du régulateur de la chambre froide et une sortie libre du régulateur des compresseurs.

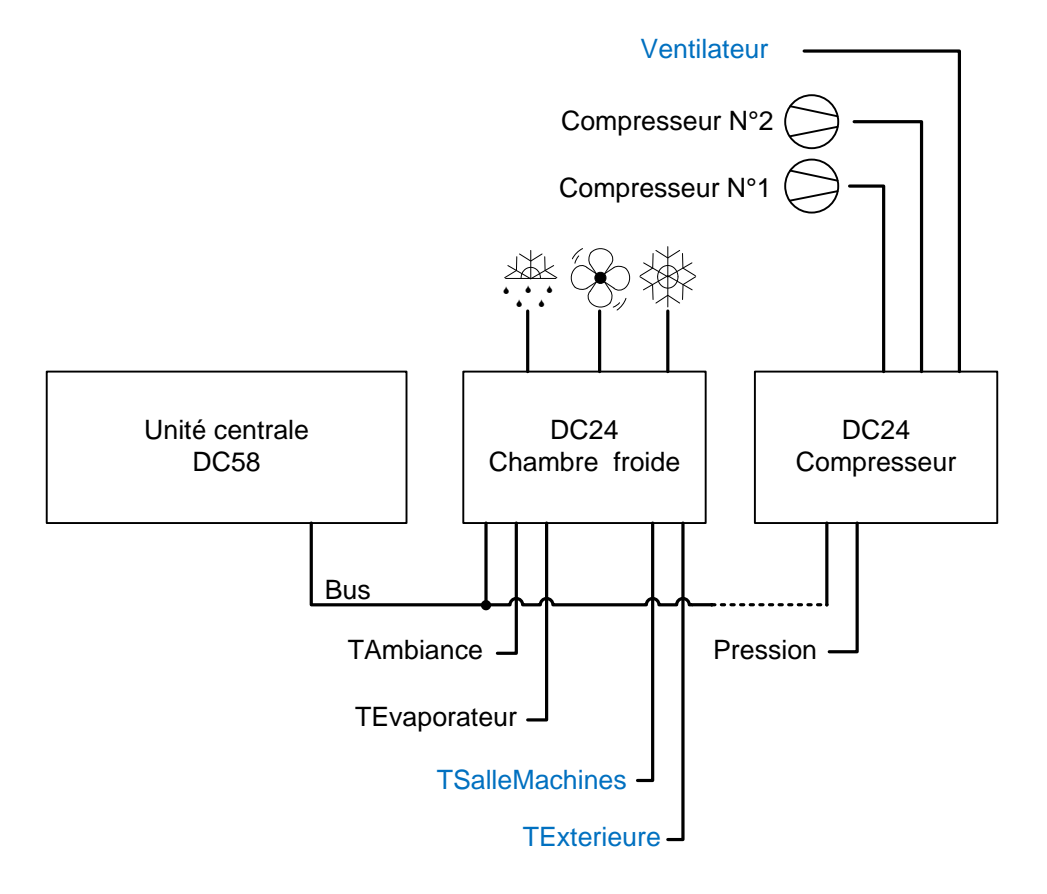

| Liste des variables                                                                                                    |                                                                                                    | -                                               |                                |           |      |
|----------------------------------------------------------------------------------------------------|----------------------------------------------------------------------------------------------------|-------------------------------------------------|--------------------------------|-----------|------|
| Nom de variable                                                                                                    | Description                                                                                                    | Туре 🔍                                          | Valeur                         |           |      |
| TSalleMachines                                                                                                    | Température salle des machines                                                                                                    | E/S d'un module                                 | M 1.1/Température sonde F (°C) |           |      |
| Consigne                                                                                                    | Consigne température salle des machines                                                                                                    | Paramètre                                       | 27                             |           |      |
| Delta                                                                                                    | Delta                                                                                                    | Parametre                                       | 1                              |           |      |
| TExterieure                                                                                                    | lemperature exterieure                                                                                                    | E/S d'un module                                 | M 4.2/Sonde E (°C)             |           |      |
| , childrean                                                                                                    |                                                                                                    |                                                 |                                |           |      |
|                                                                                                    |                                                                                                    |                                                 |                                |           |      |
|                                                                                                    |                                                                                                    |                                                 |                                |           |      |
| // Ventilation s<br>IF {{TSalleMachi<br>{{Ventilateu                                                                                            | salle des machines<br>.nes}} > ( {{Consigne}} + {{D<br>ır}} = 1                                                                                                    | elta}} ) AND {{TE                               | xterieure}} < {{TSalleMach     | nines}}   | THEN |
| <pre>// Ventilation s IF {{TSalleMachi     {{Ventilateu ELSE     IF {{TSalleM         {{Ventil         END END digTrace({{"Ventil     } }</pre> | <pre>salle des machines<br/>.nes}} &gt; ( {{Consigne}} + {{D<br/>ur}} = 1<br/>Machines}} &lt; {{Consigne}} OR<br/>.ateur}} = 0<br/>silateur = "}} + {{Ventilateu</pre> | elta}} ) AND {{TE;<br>{{TExterieure}} ><br>r}}) | xterieure}} < {{TSalleMach     | nines}} 1 | THEN |

#### 4. VALEUR D'ENTRÉES ET DE SORTIES

 Les fonctions PLC permettent d'effectuer des actions sur des sorties (S) en fonction de valeurs d'entrées (E). Toutes les E/S du réseau peuvent être utilisées.

#### 4.1. VALEURS D'ENTRÉES

- Mesures de paramètres physiques (température, pression, hygrométrie, luminosité).
- Timers définis dans l'unité centrale.
- Paramètres fixes, déterminés par les programmeurs.
- Paramètres modifiables par les utilisateurs.

#### 4.2. VALEURS DE SORTIES

- Action sur les sorties digitales des satellites (enclenchement / déclenchement de ventilateurs, de compresseurs ou de relais).
- Commande de sorties analogiques.
- Activation d'alarmes définies dans l'unité centrale.
- Envoi de SMS.
- Envoi de mails.
- Affichage de messages et de valeurs dans une console sur TelesWin.

#### 5. **COMMENT CRÉER UNE FONCTION PLC**

- Seule la personne ayant l'autorisation de « Configuration » de l'installation (voir sur unité centrale « Contrôle • d'accèes ») peut créer et modifier les fonctions PLC. Elle doit également disposer un dongle avec l'option « Configuration des installations » cochée.
- Ouvrez la fenêtre Configuration de l'installation (menu Installations / Appeler une installation).

#### 🦻 Digitel - TelesWin

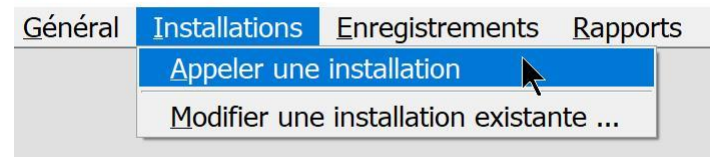

Faites un double clic sur Unité centrale.

|                                     |        | Exem    | ple_l | PLC   |                 |       |             |        |   |    |              |
|-------------------------------------|--------|---------|-------|-------|-----------------|-------|-------------|--------|---|----|--------------|
| Désignation du poste                | Mesure | Consign | Alarm | Energ | Sorties         | Infos | ID          | Module |   | ۰  |              |
| Sonte centrale                      |        |         |       |       |                 |       | 0           | D158   | 0 |    | AA (         |
| 🗱 Froid                             |        |         |       |       |                 |       |             |        | 0 |    | ar a         |
| Slave 1/0                           | 0.1    | 0.0     |       |       | 浩 <b>後</b> 琳    |       | 22245'29245 | DC24D  | 0 |    |              |
| Slave 1/1                           | -0.6   | -4.0    |       |       | - 🏥 🏵 🗱         |       | 22245'52158 | DC24DE | 0 |    |              |
| Stave 172                           | 0.1    | 3.0     |       |       | <u></u> *** *** |       | 22245'12988 | DI24-4 | 0 |    |              |
| Slave 1/3                           | -0.6   | 3.0     | ۲     |       | 豊 晩 本           |       | 22245'23476 | DI24-E | 0 |    |              |
| Slave 1/4                           | 0.6    | 0.0     |       |       | <u></u> *** *** |       | 22245'28403 | DC24D  | 0 |    | <u> 2000</u> |
| 🔘 cvc                               |        |         |       |       |                 |       |             |        | 0 |    |              |
| 👔 Eclairage                         |        |         |       |       |                 |       |             |        | 0 |    |              |
| 🚱 Divers                            |        |         |       |       |                 |       |             |        | 0 |    |              |
| Fonctions automate                  |        |         |       |       |                 |       |             |        | 0 |    |              |
| CONTROLLER_OUTPUT (FR)              |        |         |       |       |                 |       |             |        | 0 |    |              |
| digAlarmSet (FR)                    |        |         |       |       |                 |       |             |        | 0 |    |              |
| Thermostat (FR)                     |        |         |       |       |                 |       |             |        | 0 |    |              |
| Timer cyclique (FR)                 |        |         |       |       |                 |       |             |        | 0 |    |              |
| Timers prédéfinits (FR)             |        |         |       |       |                 |       |             |        | 0 |    |              |
| Ventilation salle des machines (FR) |        |         |       |       |                 |       |             |        | 0 |    | *            |
|                                     |        |         |       |       |                 |       |             |        |   |    |              |
|                                     |        |         |       |       |                 |       |             |        |   |    | Historique   |
|                                     |        |         |       |       |                 |       |             |        |   |    | alarmer      |
|                                     |        |         |       |       |                 |       |             |        |   | τ. | diarmes      |
|                                     | 4      |         |       | 11    |                 |       |             |        | > |    |              |
|                                     |        |         |       |       |                 |       |             |        |   | J  | Infos        |

- La fenêtre **Paramètres de l'unité centrale** s'ouvre.
- Cliquez sur le bouton **Fonctions automate**.

| Paramè  | tres de l | 'unité centrale   | DI58                |                         |                       |                        | ~/   |    | <br>X |
|---------|-----------|-------------------|---------------------|-------------------------|-----------------------|------------------------|------|----|-------|
| Général | Horloge   | Contrôle d'accès  | Messagerie SMS      | Messagerie E-Mail       | Paramètres LAN        | Circuits frigorifiques | Info |    |       |
|         |           | Nom de l'installa | tion Dig            | itelDemo2017            |                       |                        |      |    |       |
|         |           | Fréquence des e   | enregistrements (m  | in)                     | 5                     |                        |      |    |       |
|         |           | Délai d'autoacqu  | uittement des alarn | nes (jours)             | 3                     |                        |      |    |       |
|         |           | 🦵 Générer une a   | larme de haute prio | rité en cas de défaut d | u 2-ème compresse     | ur/ventilateur         |      |    |       |
|         |           | Monnaie           | €                   | F                       | Compatibilité avec de | es produits tiers      |      |    |       |
|         | Param     | ètres avancés     | Gestio              | n d'énergie             |                       | Annuler                |      | OK |       |
|         | Foncti    | ons automate      |                     |                         |                       |                        |      |    |       |

• Ou bien cliquez sur **Modifier les fonctions automate** du menu contextuel accessible en cliquant avec le bouton droit de la souris sur **Fonctions automate** ou sur une des fonctions automate présente.

| nfiguration de l'installat             |                |           |       |       |                                         |       |             |        |   |           | -            |
|----------------------------------------|----------------|-----------|-------|-------|-----------------------------------------|-------|-------------|--------|---|-----------|--------------|
|                                        |                | Exem      | ple_l | PLC   |                                         |       |             |        |   |           |              |
| Désignation du poste                   | Mesure         | Consign   | Alarm | Energ | Sorties                                 | Infos | ID          | Module |   | •         |              |
| 💂 Unité centrale                       |                |           |       |       |                                         |       | 0           | D158   | 0 | ^ A       | Å            |
| Froid                                  |                |           |       |       |                                         |       |             |        | 0 | 5         |              |
| Slave 1/0                              | 0.1            | 0.0       |       |       | 業 発 米                                   |       | 22245'29245 | DC24D  | 0 |           |              |
| Slave 1/1                              | -0.6           | -4.0      |       |       | - *** ***                               |       | 22245'52158 | DC24DE | 0 |           | 3            |
| Slave 1/2                              | 0.1            | 3.0       |       |       | (2) (2) (2) (2) (2) (2) (2) (2) (2) (2) |       | 22245'12988 | DI24-4 | 0 |           |              |
| Slave 1/3                              | -0.5           | 3.0       | ۲     |       | <b>浩 왕 米</b>                            |       | 22245'23476 | DI24-E | 0 |           | _            |
| Slave 1/4                              | 0.6            | 0.0       |       |       | 書 <b>卷</b> 琳                            |       | 22245'28403 | DC24D  | 0 |           | <b>13</b> 22 |
| 🖸 cvc                                  |                |           |       |       |                                         |       |             |        | 0 |           | _            |
| 😧 Eclairage                            |                |           |       |       |                                         |       |             |        | 0 |           | 2            |
| 🔁 Divers                               |                |           |       |       |                                         |       |             |        | 0 |           | 212          |
| Fonctions automate     CONTROLLER OUTP | odifier les fo | nctions a | utoma | ate   |                                         |       |             |        | 0 |           |              |
| digAlarmSet (FR)                       |                |           |       |       |                                         |       |             |        | 0 |           |              |
| Thermostat (FR)                        | ace execution  |           |       |       |                                         |       |             |        | 0 |           | 2            |
| Timer cyclique (FR)                    |                |           |       | _     |                                         |       |             |        | 0 | (         | £.           |
| Timers prédéfinits (FR)                |                |           |       |       |                                         |       |             |        | 0 |           | _            |
| Ventilation salle des machines (       | FR)            |           |       |       |                                         |       |             |        | 0 | <b>*</b>  |              |
|                                        |                |           |       |       |                                         |       |             |        |   |           | _            |
|                                        |                |           |       |       |                                         |       |             |        |   | fin a st  | -            |
|                                        |                |           |       |       |                                         |       |             |        |   | Historiqu | le (         |
|                                        |                |           |       |       |                                         |       |             |        |   | alarm     | les          |
|                                        |                |           |       |       |                                         |       |             |        |   |           | _            |

- La fenêtre **Paramètres de l'unité centrale -3** s'ouvre
- Cliquez sur le bouton + pour ajouter une fonction. Il est également possible d'utiliser la fonction Ajouter du menu contextuel accessible en cliquant dans le tableau avec le bouton droit de la souris.

| Paramètre    | es de l'unité | é centrale DI58                 |            |
|--------------|---------------|---------------------------------|------------|
| Fonctions au | utomate       |                                 |            |
|              | Mode n        | rogrammation                    |            |
|              | ,- modo pi    |                                 |            |
|              | On/Off        |                                 |            |
|              |               | CONTROLLER OUT                  |            |
|              |               | digAlarmSe (FR) AJOUTER         |            |
|              |               | Timer ordinue (CE               |            |
|              |               | Timers prédéfinite Supprimer    |            |
|              | ,<br>L        | Ventilation salle d             |            |
|              | <b>v</b>      | PLC function exam Paramètres    |            |
|              |               |                                 |            |
|              |               | Importer/Dupliquer une fonction |            |
|              |               | Cauvegarder la fanction         |            |
|              |               |                                 |            |
|              |               | Restaurer une fonction          |            |
|              |               |                                 |            |
|              |               |                                 |            |
|              |               |                                 |            |
|              |               |                                 |            |
|              |               |                                 | <b>v</b> . |
|              |               |                                 |            |
|              |               |                                 |            |
|              |               |                                 |            |
|              |               |                                 |            |
|              |               | Annuler OK Appliquer            | Aide       |
|              |               |                                 |            |
|              |               |                                 |            |

- Une fenêtre surgissante s'ouvre.
- Entrez le nom de la nouvelle fonction PLC. Par exemple **Exemple fonction PLC**.
- Cliquez sur OK.

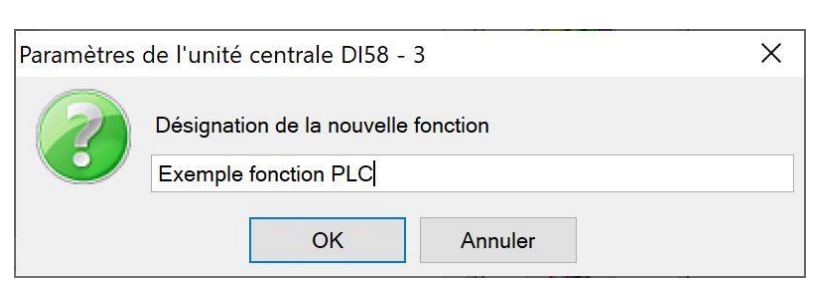

- La fenêtre **Configuration d'une fonction automate programmable** s'ouvre. •
- ٠
- Cette fenêtre permet de créer une fonction PLC. Le tableau **Liste des variables** permet de déclarer les variables qui seront utilisées par la fonction PLC. ٠
- Le champ **Code** permet de taper le code. •
- Faites un clic droit dans le tableau Liste des variables et cliquez sur Ajouter. •

| Liste des variables |             |      |   |        |   |
|---------------------|-------------|------|---|--------|---|
| Nom de variable 🔍   | Description | Туре | ٩ | Valeur |   |
|                     | Aiouter     |      |   |        |   |
|                     | Supprimer   |      |   |        |   |
|                     | Suppliment  |      |   |        |   |
|                     |             |      |   |        |   |
|                     |             |      |   |        |   |
|                     |             |      |   |        |   |
|                     |             |      |   |        | _ |
|                     |             |      |   |        | _ |
|                     |             |      |   |        |   |
|                     |             |      |   |        |   |
|                     |             |      |   |        |   |
|                     |             |      |   |        |   |
|                     |             |      |   |        |   |
|                     |             |      |   |        |   |
|                     |             |      |   |        |   |
|                     |             |      |   |        |   |
|                     |             |      |   |        |   |
|                     |             |      |   |        |   |
|                     |             |      |   |        |   |
|                     |             |      |   |        |   |

- Renseignez la table Liste des variables de façon à ce qu'elle corresponde à l'image ci-dessous.
- Pour renseigner le champ **Valeur**, il est nécessaire de cliquer sur le bouton « ... » à droite du champ (voir image ci-dessous).
- Renseignez également le champ **Code**. Vous pouvez copier-coller l'exemple ci-dessous.

```
// Programme de démonstration qui affiche la valeur
// d'un paramètre modifiable par tous les utilisateurs.
```

```
digTrace ( {{ "PARAMÈTRE 1 = " }} + {{ Parametre1 }} )
```

| Nom de variable                                         | 0                                        | Description                                                                  | Turne                    | 0        | Valour |   |
|---------------------------------------------------------|------------------------------------------|------------------------------------------------------------------------------|--------------------------|----------|--------|---|
| Nom de variable                                         | Davanaktura                              | Description                                                                  | Davagaàtra               | - 422454 | valeur |   |
| Parametrei                                              | Parametre                                | nourrable par tous les utilisateurs                                          | Parametre                | 123456   |        |   |
|                                                         |                                          |                                                                              |                          |          |        | _ |
|                                                         |                                          |                                                                              |                          |          |        |   |
|                                                         |                                          |                                                                              |                          |          |        |   |
|                                                         |                                          |                                                                              |                          |          |        |   |
|                                                         |                                          |                                                                              |                          |          |        |   |
|                                                         |                                          |                                                                              |                          |          |        | _ |
|                                                         |                                          |                                                                              |                          |          |        |   |
|                                                         |                                          |                                                                              |                          |          |        |   |
|                                                         |                                          |                                                                              |                          |          |        |   |
| // Programme de<br>// d'un paramètu<br>digTrace ( {{ "f | démonstrat<br>re modifiab<br>PARAMÈTRE 1 | ion qui affiche la vale<br>le par tous les utilisa<br>= " }} + {{ Parametre1 | eur<br>ateurs.<br>1 }} ) |          |        |   |
| // Programme de<br>// d'un paramètı<br>digTrace ( {{ "I | démonstrat<br>re modifiab<br>PARAMÈTRE 1 | ion qui affiche la vale<br>le par tous les utilisa<br>= " }} + {{ Parametre1 | eur<br>ateurs.           |          |        |   |

- •
- Une fois les paramètres et le code renseignés, cliquez sur OK. Cliquez sur la case à cocher **ON/OFF** à gauche de la fonction que vous venez de créer pour qu'elle soit exécutée. La période d'exécution est de deux secondes environ. ٠
- •

| Paramètres de l'unité | é centrale DI58                     |            |
|-----------------------|-------------------------------------|------------|
| Fonctions automate    |                                     |            |
|                       |                                     |            |
| 🔽 Mode pr             | rogrammation                        |            |
| /Off                  | Désignation                         | •          |
|                       |                                     |            |
|                       | digAlarmSet (FR)                    | +          |
|                       | Thermostat (FR)                     |            |
|                       | Timer cyclique (FR)                 |            |
| Г                     | Timers prédéfinits (FR)             |            |
|                       | Ventilation salle des machines (FR) |            |
|                       | PLC function example                |            |
|                       |                                     |            |
|                       |                                     |            |
|                       |                                     |            |
|                       |                                     |            |
|                       |                                     |            |
|                       |                                     |            |
|                       |                                     |            |
|                       |                                     |            |
|                       |                                     |            |
|                       |                                     | <b>v</b> . |
|                       |                                     |            |
|                       |                                     |            |
|                       |                                     |            |
|                       |                                     |            |
|                       |                                     | - Aid-     |
|                       | Annuer OK Appuquer                  | Alde       |
|                       |                                     |            |

- Pour suivre le déroulement de l'exécution du programme, sélectionnez « Trace exécution » dans le menu contextuel des Fontions automate. Une fenêtre « Trace » s'ouvre et affiche le texte saisie dans la fonction digTrace.
- On peut voir que la fonction PLC affiche des textes qui pour l'instant ne changent pas au cours du temps.
- Nous verrons par la suite des exemples plus intéressants, avec des valeurs mesurées en entrée et des relais en sortie.

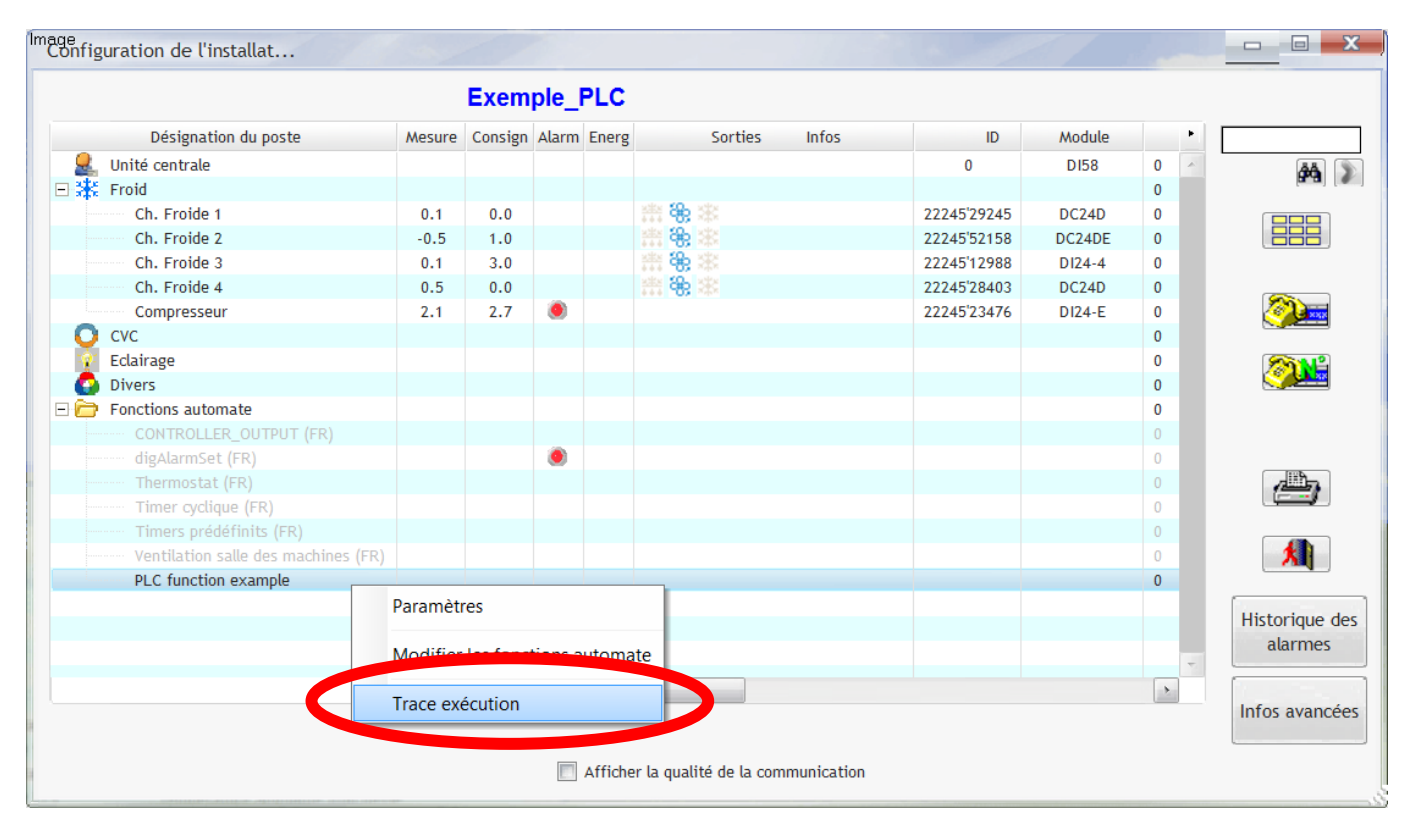

| CUSTOM sur le serveur : 192.168.20.77                                                                          |       |
|----------------------------------------------------------------------------------------------------|-------|
| 14:46:31:95 - PARAMÈTRE 1 = 123456<br>14:46:34:40 - PARAMÈTRE 1 = 123456<br>14:46:36:69 - PARAMÈTRE 1 = 123456 |       |
| Save Suspend<br>Display date                                                                                   | Close |

• Une fois la fonction créée et activée, il est possible de la voir dans la visualisation complète de l'installation. Les fonctions automates actives sont indiquées en noir et celles qui sont désactivées en gris. Le point rouge dans la colonne Alarm indique que cette fonction automate a généré une alarme.

|                                     |        | Exem    | ple_l | PLC   |               |             |        |   |            |
|-------------------------------------|--------|---------|-------|-------|---------------|-------------|--------|---|------------|
| Désignation du poste                | Mesure | Consign | Alarm | Energ | Sorties Infos | ID          | Module |   | •          |
| 💂 Unité centrale                    |        |         |       |       |               | 0           | D158   | 0 | ÁÅ.        |
| 🖃 🔆 Froid                           |        |         |       |       |               |             |        | 0 | and.       |
| Slave 1/0                           | 0.1    | 0.0     |       |       | 雅 弟 秦         | 22245'29245 | DC24D  | 0 |            |
| Slave 1/1                           | -0.6   | -4.0    |       |       | ****          | 22245'52158 | DC24DE | 0 |            |
| Slave 1/2                           | 0.5    | 3.0     |       |       | 雅 弟 秦         | 22245'12988 | DI24-4 | 0 |            |
| Slave 1/3                           | -0.6   | 3.0     |       |       | <b>書 卷 本</b>  | 22245'23476 | DI24-E | 0 |            |
| Slave 1/4                           | 0.5    | 0.0     |       |       | 雅 弟 秦         | 22245'28403 | DC24D  | 0 |            |
| O cvc                               |        |         |       |       |               |             |        | 0 |            |
| 😨 Eclairage                         |        |         |       |       |               |             |        | 0 |            |
| Pivors                              |        |         |       |       |               |             |        | 0 |            |
| 🖃 🗁 Fonctions automate              |        |         |       |       |               |             |        | 0 |            |
| CONTROLLER_OUTPUT (FR)              |        |         |       |       |               |             |        | 0 |            |
| digAlarmSet (FR)                    |        |         | ۲     |       |               |             |        | 0 |            |
| Thermostat (FR)                     |        |         |       |       |               |             |        | 0 |            |
| Timer cyclique (FR)                 |        |         |       |       |               |             |        | 0 |            |
| Timers prédéfinits (FR)             |        |         |       |       |               |             |        | 0 |            |
| Ventilation salle des machines (FR) |        |         |       |       |               |             |        | 0 |            |
|                                     |        |         |       |       |               |             |        |   |            |
|                                     |        |         |       |       |               |             |        |   | Historiaus |
|                                     |        |         |       |       |               |             |        |   | Historique |

•

Les variables déclarées avec le type paramètres sont modifiables par un utilisateur qui n'a pas les droits de programmation.

| es de l'unité | centrale DI58                                 |                             |
|---------------|-----------------------------------------------|-----------------------------|
| utomate       |                                               |                             |
| □ Mode pr     | ogrammation                                   |                             |
| ) mode pr     | og, chinadon                                  |                             |
| On/Off        | Désignation                                   | •                           |
|               | CONTROLLER_OUTPUT (FR)                        | *                           |
| Γ             | digAlarmSet (FR)                              | +                           |
|               | Thermostat (FR)                               |                             |
|               | Timer cyclique (FR)                           |                             |
|               | Timers prédéfinits (FR)                       |                             |
|               | Ventilation salle des machines (FR)           |                             |
| J•            | Ajouter                                       |                             |
|               | Modifier                                      |                             |
|               |                                               |                             |
|               | Supprinter                                    |                             |
|               | Paramètres                                    |                             |
|               |                                               |                             |
|               | Importer/Dupliquer une fonction               |                             |
|               | Sauvegarder la fonction                       |                             |
|               |                                               | -                           |
|               | Restaurer une fonction                        |                             |
|               | es de l'unité<br>utomate<br>Mode pr<br>On/Off | es de l'unité centrale DI58 |

Il est aussi possible de modifier les paramètres depuis la vue globale de l'installation. Il faut juste cliquer sur l'option **Paramètres** du menu contextuel, ou en faisant un double clic sur la fonction dont vous voulez modifier les paramètres.

|                                     |             | Exem     | ple_    | PLC   |                |             |        |   |   |                |
|-------------------------------------|-------------|----------|---------|-------|----------------|-------------|--------|---|---|----------------|
| Désignation du poste                | Mesure      | Consign  | Alarm   | Energ | Sorties Infos  | ID          | Module |   | • |                |
| 💂 Unité centrale                    |             |          |         |       |                | 0           | D158   | 0 | ~ | <b>AA</b>      |
| 🖃 💥 Froid                           |             |          |         |       |                |             |        | 0 |   | ara (          |
| Ch. Froide 1                        | 0.1         | 0.0      |         |       | ₩ ₩ ₩          | 22245'29245 | DC24D  | 0 |   |                |
| Ch. Froide 2                        | -0.5        | 1.0      |         |       | <b>業 後 米</b>   | 22245'52158 | DC24DE | 0 |   |                |
| Ch. Froide 3                        | 0.0         | 3.0      |         |       | ## <b>卷</b> ## | 22245'12988 | DI24-4 | 0 |   |                |
| Ch. Froide 4                        | 0.5         | 0.0      |         |       | ## 卷 ##        | 22245'28403 | DC24D  | 0 |   |                |
| Compresseur                         | 2.1         | 2.7      | ۲       |       |                | 22245'23476 | DI24-E | 0 |   |                |
| O cvc                               |             |          |         |       |                |             |        | 0 |   |                |
| 👔 Eclairage                         |             |          |         |       |                |             |        | 0 |   |                |
| Divers                              |             |          |         |       |                |             |        | 0 |   |                |
| 🖃 🗁 Fonctions automate              |             |          |         |       |                |             |        | 0 |   |                |
| CONTROLLER_OUTPUT (FR)              |             |          |         |       |                |             |        | 0 |   |                |
| digAlarmSet (FR)                    |             |          | ۲       |       |                |             |        | 0 |   |                |
| Thermostat (FR)                     |             |          |         |       |                |             |        | 0 |   |                |
| Timer cyclique (FR)                 |             |          |         |       |                |             |        | 0 |   |                |
| Timers prédéfinits (FR)             |             |          |         |       |                |             |        | 0 |   |                |
| Ventilation salle des machines (57) |             |          |         |       |                |             |        | 0 |   | <b>*</b>       |
| PLC function example                | ramàtras    |          |         |       |                |             |        | 0 |   |                |
| Pa                                  | andinetres  |          |         |       |                |             |        |   |   | Historique des |
| M                                   | oditier les | tonction | os auto | mate  |                |             |        |   |   | alarmer        |
| N N                                 | oumer les   | Tonction | is auto | mate  |                |             |        |   | - | atarrites      |
| Tr                                  | ace exécu   | tion     |         |       |                |             |        | • |   | Infos avancées |

Pour les utilisateurs sans droit de programmation, la case **Mode programmation** est toujours décochée. Lorsqu'ils cliquent avec le bouton droit de la souris pour afficher le menu contextuel, la seule option à laquelle ils ont accès est l'option **Paramètres** qui leur permet de modifier les paramètres.

| 🤊 Configuration d'u | une fonction automate programmable                    |      | - |   | Х |
|---------------------|-------------------------------------------------------|------|---|---|---|
|                     | Liste des variables                                   |      |   |   |   |
|                     | Description Valeur                                    | •    |   |   |   |
|                     | Paramètre modifiable par tous les utilisateur: 123456 |      |   |   |   |
|                     |                                                       |      |   |   |   |
|                     |                                                       | _    |   | • |   |
|                     |                                                       | _    |   |   |   |
|                     |                                                       | - 11 |   |   |   |
|                     |                                                       | _    |   |   |   |
|                     |                                                       | - 11 |   |   |   |
|                     |                                                       |      |   |   |   |
|                     |                                                       |      |   |   |   |
|                     |                                                       | -    |   |   |   |
|                     |                                                       |      |   |   |   |

#### 6. RÉFÉRENCES DU LANGAGE DE PROGRAMMATION DES FONCTIONS PLC

Le langage de programmation que nous utilisons est basé sur le langage Windev Mobile développé par la société PC Soft. Le présent manuel décrit uniquement les opérateurs de base, les plus souvent utilisées. Ils sont suffisants pour créer des fonctions simples. Pour créer des fonctions avancées, nous vous conseillons d'étudier le manuel de Windev Mobile qui contient la description détaillée de tous les opérateurs et les fonctions de ce langage.

Les noms des variables des fonctions PLC sont sensibles à la casse, c'est-à-dire qu'il faut respecter les majuscules et les minuscules quand on utilise une variable.

Les noms de variables ne doivent contenir que des lettres, des chiffres et le caractère souligné (\_). Ils ne peuvent pas contenir d'espaces.

#### 6.1. STRUCTURES

#### 6.1.1. Commentaires

Des commentaires peuvent être ajoutés au code. Ils commencent par une double barre oblique // et finissent à la fin de la ligne. Les commentaires sont utiles pour documenter le code et ne sont pas exécutés.

#### 6.1.2. Assignation de variables

Les variables doivent être déclarées dans le tableau **Liste de variables**. Elles doivent être entourées de deux accolades {{...}} lors de leur utilisation dans le code, que ce soit en lecture ou en écriture. Les types de variables possibles sont :

E/S d'un module : Pour assigner la valeur d'une entrée ou d'une sortie (E/S) à une variable du code PLC.

Variable interne : Pour déclarer une nouvelle variable qui sera définie et accessible dans le code PLC.

Paramètre : Pour assigner une valeur de paramètre qui pourra être modifiée par un utilisateur qui n'a pas les droits de programmeur.

Alarme : Pour générer une alarme.

Timer : Pour utiliser la valeur de retour d'un timer déjà créé dans l'unité centrale (**Paramètres de l'unité** centrale / **Paramètres avancés / Timers**)

6.1.3. Les opérateurs

### CONCATÉNATION DES CHAÎNES DE CARACTÈRES

Il est possible de concaténer des chaînes de caractères entre-elles et également de concaténer des chaînes et des variables. Le résultat peut ensuite être utilisé pour afficher des messages informatifs. L'opérateur de concaténation de chaînes est le signe +.

#### EXEMPLE

Le code ci-dessous affichera dans la fenêtre **Trace** la chaîne de caractères  $Temp = xx^{\circ}C$ , où xx est la valeur de la température, par exemple  $Temp = -18^{\circ}C$ . La sonde Temp1 doit être définie dans la liste des variables.

Les chaînes de caractères constantes doivent être entourées des doubles accolades et des guillemets {{"Temp = "}}, alors que les variables n'ont besoin que des accolades, mais pas des guillemets {{Temp1}}. Les

accolades peuvent optionnellement être suivies et précédées d'un espace, mais elles ne peuvent pas être séparées par un espace.

Les paramètres des fonctions sont entourés par des parenthèses qui peuvent optionnellement être précédées et suivies d'un espace.

digTrace({{"Temp = "}} + {{Temp1}} + {{"°C"}})

#### ADDITION

L'addition utilise aussi le signe +, comme la concaténation de chaînes. Si on veut utiliser l'addition et la concaténation dans la même fonction, il faut réaliser les opérations sur deux lignes distinctes.

```
{{Val}} = {{Temp1}} + 1.5 // Le signe + réalise une addition
digTrace ( {{"Temp1 = "}} + {{ Temp1 }} ) // Le signe + réalise une concaténation
digTrace ( {{"Val = "}} + {{ Val }} ) // Le signe + réalise une concaténation
```

```
SOUSTRACTION
{{Val}} = {{Temp1}} - 1.5
```

```
MULTIPLICATION
{{Val}} = {{Temp1}} * 1.5
```

```
DIVISION
{{Val}} = {{Temp1}} / 1.5
```

```
VALEUR ABSOLUE
{{Val}} = Abs ( {{Temp1}} )
```

#### LES OPÉRATEURS DE COMPARAISON

Les opérateurs de comparaison renvoient des valeurs booléennes, c'est-à-dire Vrai ou Faux.

```
{{Val}} = {{Temp1}} > -20 // Plus grand
{{Val}} = {{Temp1}} >= -20 // Plus grand ou égal
{{Val}} = {{Temp1}} < -20 // Plus petit
{{Val}} = {{Temp1}} <= -20 // Plus petit ou égal
{{Val}} = {{Temp1}} = -20 // Exactement égal
{{Val}} = {{Temp1}} <> -20 // Différent
```

#### LES OPÉRATEURS LOGIQUES

```
{{Val}} = ( {{Temp1}} > -20 ) AND ( {{Temp2}} > -20 ) // ET logique
{{Val}} = ( {{Temp1}} > -20 ) OR ( {{Temp2}} > -20 ) // OU logique
{{Val}} = NOT ( {{Temp2}} > -20 ) // NÉGATION logique
```

#### LES VALEURS LOGIQUES

### MODULO

Le modulo est le reste de la division entière. Par exemple, 7 modulo 3 = 1, car 7 / 3 = 2 reste 1, ou autrement dit  $3 \times 2 + 1 = 7$ . Le modulo peut être utilisé pour créer facilement des signaux cadencés. Par exemple, si on veut générer un signal ayant une période de 10 minutes et qui est à 1 pendant 2 minutes et donc à 0 pendant 8 minutes :

```
{{Val}} = modulo (minuteFrom2000, 10) < 2
```

6.1.4. IF..THEN..ELSE..

L'instruction conditionnelle IF permet de choisir d'exécuter une action en fonction d'une condition.

#### 6.2. FONCTIONS PRÉDÉFINIES

#### 6.2.1. digAlarmSet

Déclenche une alarme lorsqu'une condition est vraie pendant un certain temps. Le message de l'alarme doit être configuré dans le champ **Description** de la liste des variables.

#### SYNTAXE

digAlarmSet(nom, condition, retard)

#### <nom> : Chaîne de caractères

Référence de l'alarme (Nom de la variable dans le tableau Liste des variables).

#### <condition> : Booléen

Condition qui peut prendre la valeur Faux (valeur égale à 0) ou Vrai (valeur différente de 0). Cette condition est typiquement écrite sous forme d'un test, par exemple :  $\{\{Temp1\}\} > -20$ .

<retard> : Entier ou réel

Délai en minutes avant le déclenchement de l'alarme.

## EXEMPLE digAlarmSet({{Alarme1}}, {{Temp1}} > -20, 5) 🥦 Configuration d'une fonction automate programmable X Liste des variables Nom de variable 🔍 Description Valeur Туре Q Alarme1 ALARME 1 | Temp1 > -20 °C Alarme Temp1 E/S d'un module 🔻 M 1.0 Code digAlarmSet({{Alarme1}}, {{Temp1}} > -20, 5)

#### 6.2.2. digAlarmGetState

Renvoie l'état d'alarme actuel d'une alarme donnée, 0 = pas d'alarme en cours, 1 = alarme en cours.

SYNTAXE

digAlarmGetState(nom)

<nom> : Chaîne de caractères

Référence de l'alarme (Nom de la variable dans le tableau Liste des variables).

```
EXEMPLE
IF digAlarmGetState({{Alarme1}}) THEN
    // Action à exécuter
END
```

6.2.3. digMessageSend

Envoie un message par mail ou par SMS.

Attention ! Les paramètres de la « Messagerie Email » dans l'unité centrale doivent être configurés correctement pour que l'envoi des e-mails fonctionne. De même, les paramètres de la « Messagerie SMS » doivent être configurés et le modem GSM doit être connecté pour que l'envoi des SMS fonctionne.

#### SYNTAXE

```
digMessageSend(destination, message, type)
```

<destination> : chaîne de caractères

adresse e-mail du destinataire lorsque type = "EMail" ou numéro de téléphone lorsque type = "SMS".

<message> : chaîne de caractères

message à envoyer

<type>

Type du message. type = "EMail" ou "SMS"

#### EXEMPLE

```
{{Message1}} = {{ "Message à envoyer" }}
digMessageSend({{"test@example.com"}}, {{Message1}}, {{"EMail"}})
digMessageSend({{"+411234567"}}, {{Message1}}, {{"SMS"}})
```

#### 6.2.4. digTrace

Envoie une chaîne de caractères dans la fenêtre **Trace**.

#### SYNTAXE

digTrace(message)

< message > : chaîne de caractères

Le message à afficher dans la fenêtre Trace.

#### EXEMPLE digTrace({{"Température = "}} + {{TempLue}} + {{" °C. Chauffage = "}} + {{Chauffage}})

#### 6.2.5. digSetpointShift

Utilisable avec les versions du firmware des régulateurs égale ou supérieure à 21011 et avec les régulateurs de type DC24D, DC24DE, DC24E, DC24EE fonctionnant en modes 0, 1 ou 2.

Décale la consigne par rapport à la consigne programmée dans les paramètres du régulateur. La consigne sera décalée pendant 10 minutes depuis la dernière commande digSetpointShift(). Après ce délai la consigne programmée dans les paramètres du régulateur sera automatiquement restaurée. La consigne d'origine peut être restaurée immédiatement avec l'envoie de la même commande avec la constante CONTROLLER\_SETPOINT comme paramètre rShift.

#### SYNTAXE

digSetpointShift(unitID, rShift)

<unitID> : Entier ou réel

Identificateur du régulateur visible dans la colonne unitID du tableau « Configuration de l'installation »

<rShift> : Entier ou réel

Décalage (positif ou négatif) par rapport à la consigne programmée dans le régulateur.

### EXEMPLE digSetpointShift(7, 5)

Voir chapitre 6.4.2 pour un exemple supplémentaire.

#### 6.2.6. digSetpointSetTR

Utilisable avec les versions du firmware des régulateurs égale ou supérieure à 21011 et avec les versions du software DC58 21011 ou plus récentes. Utilisable uniquement avec les régulateurs de type DC24TR fonctionnant en modes 0 ou 1.

Change la consigne du régulateur pour la valeur passée dans le paramètre rNewSetpoint. La consigne sera modifiée pendant 10 minutes depuis la dernière commande digSetpointSetTR(). Après ce délai la consigne programmée dans les paramètres du régulateur sera automatiquement restaurée. La consigne d'origine peut être restaurée immédiatement avec l'envoie de la même commande avec la constante CONTROLLER\_SETPOINT comme paramètre rNewSetpoint.

#### SYNTAXE

digSetpointSetTR(unitID, rNewSetpoint)

<unitID> : Entier ou réel

Identificateur du régulateur visible dans la colonne unitID du tableau « Configuration de l'installation »

<rNewSetpoint> : Entier ou réel

Nouvelle consigne du régulateur (consigne du gascooler en mode 0 ou consigne HP en mode 1).

```
EXEMPLE
IF {{TempEauChaude}} > {{ValeurLimite}} THEN
    digSetpointSetTR(7, 100)
ELSE
    digSetpointSetTR(7, CONTROLLER_SETPOINT)
END
```

#### 6.2.7. digSetpointSetTR\_MP

Utilisable avec les versions du firmware des régulateurs égale ou supérieure à 21011 et avec les versions du software DC58 21011 ou plus récentes. Utilisable uniquement avec les régulateurs de type DC24TR fonctionnant en mode 1.

Change la consigne moyenne pression (MP) du régulateur pour la valeur passée dans le paramètre rNewSetpoint. La consigne sera modifiée pendant 10 minutes depuis la dernière commande digSetpointSetTR\_MP(). Après ce délai la consigne programmée dans les paramètres du régulateur sera automatiquement restaurée. La consigne d'origine peut être restaurée immédiatement avec l'envoie de la même commande avec la constante CONTROLLER\_SETPOINT comme paramètre rNewSetpoint.

SYNTAXE

digSetpointSetTR\_MP(unitID, rNewSetpoint)

<unitID> : Entier ou réel

Identificateur du régulateur visible dans la colonne unitID du tableau « Configuration de l'installation »

<rNewSetpoint> : Entier ou réel

Nouvelle consigne du régulateur (consigne MP en mode 1).

#### EXEMPLE

digSetpointSetTR\_MP(7, 37)

#### 6.3. VARIABLES SYSTÈME UTILISABLES DANS LES FONCTIONS D'AUTOMATE

#### minuteFrom2000

minutes depuis 1.01.2000 00:00

#### secondFrom2000

secondes depuis 1.01.2000 00:00

#### hourFrom2000

heures depuis 1.01.2000 00:00

#### minuteOfDay

minutes depuis minuit (00:00:00)

#### second0fDay

secondes depuis minuit (00:00:00)

#### hour0fDay

heures depuis minuit (00:00:00)

#### 6.4. CONSTANTE SYSTÈME UTILISABLE DANS LES FONCTIONS D'AUTOMATE

#### 6.4.1. CONTROLLER\_OUTPUT

La constante système CONTROLLER\_OUTPUT permet de rendre la main à un module après avoir forcé la sortie à 1 ou à 0 pour les sorties digitales ou entre 0 et 100% pour les sorties analogiques.

Expliqué d'une autre manière, on peut assigner 3 valeurs différentes à une sortie d'un module :

- 1 : La sortie est forcée à 1.
- 0 : La sortie est forcée à 0.
- CONTROLLER\_OUTPUT : La sortie est pilotée par le module et plus par la fonction PLC.

| Nom de variable | ٩         | Description   | Type            | ٩       | Valeur       |  |
|-----------------|-----------|---------------|-----------------|---------|--------------|--|
| ContactC1       | Démo CONT | ROLLER_OUTPUT | E/S d'un module | ▼ P 6.0 | I/Contact C1 |  |
|                 |           |               |                 |         |              |  |
|                 |           |               |                 |         |              |  |
| IF hourOfDay    | < 12 THEN |               |                 |         |              |  |

#### 6.4.2. CONTROLLER\_SETPOINT

La constante système CONTROLLER\_SETPOINT permet de rendre la main à un module après avoir forcé le décalage de la consigne (digSetpointShift()) ou une nouvelle consigne (digSetpointSetTR() ou digSetpointSetTR\_MP()).

EXAMPLE
IF hourOfDay > 18 OR hourOfDay < 8 THEN
 digSetpointShift(10, 5) // La consigne est décalé de +5° entre 18h et 8h.
ELSE
 digSetpointShift(10, CONTROLLER\_SETPOINT) // La sortie est pilotée par le module
END</pre>

### 7. BOUTON AIDE

#### Le bouton aide ouvre la documentation de la fonction automate (PLC).

| Paramètre   | es de l'unité | é centrale DI58                     |          |
|-------------|---------------|-------------------------------------|----------|
| Fonctions a | utomate       |                                     |          |
|             | 🔽 Mode pr     | rogrammation                        |          |
|             | On/Off        | Désignation                         | •        |
|             | Г             | CONTROLLER_OUTPUT (FR)              | A        |
|             | <b>v</b>      | digAlarmSet (FR)                    | +        |
|             | Г             | Thermostat (FR)                     |          |
|             |               | Timer cyclique (FR)                 |          |
|             |               | Timers prédéfinits (FR)             |          |
|             | <b>v</b>      | Ventilation salle des machines (FR) |          |
|             |               |                                     |          |
|             |               |                                     |          |
|             |               |                                     |          |
|             |               |                                     |          |
|             |               |                                     |          |
|             |               |                                     |          |
|             |               |                                     |          |
|             |               |                                     |          |
|             |               |                                     |          |
|             |               |                                     |          |
|             |               |                                     | <b>T</b> |
|             |               |                                     |          |
|             |               |                                     |          |
|             |               |                                     |          |
|             |               |                                     |          |
|             |               | Appular OK                          | Aido     |
|             |               | Annuler OK Appliquer                | Alde     |
|             |               |                                     |          |

#### 8. IMPORTATION ET DUPLICATION DE FONCTIONS

Il est possible d'importer et de dupliquer des fonctions depuis une autre installation. Pour faire cela, il faut ouvrir le menu contextuel en cliquant sur le bouton de droite de la souris et choisir la fonction **Importer/Dupliquer une fonction existante**. Dans la fenêtre qui apparaît, on peut sélectionner l'installation sur laquelle se trouve la fonction. Si cette installation est différente de celle sur laquelle on est connecté, la fonction sera importée. Si au contraire, c'est la même installation, alors la fonction sera dupliquée.

Les liens des variables du type « E/S d'un module » avec les entrées et les sorties des modules (colonne « Valeur ») ne seront pas copiés, car la nouvelle fonction utilisera généralement d'autres entrées et sorties. Ces liens doivent être sélectionnés manuellement en cliquant sur le bouton « … » de la colonne « Valeur ».

| nctions aut | omate F | onctions supplémentai | res                             |   |   |  |
|-------------|---------|-----------------------|---------------------------------|---|---|--|
|             | ✓ Mode  | programmation         |                                 |   |   |  |
|             | mode    | programmanon          |                                 |   |   |  |
|             | On/Off  |                       | Désignation                     | • |   |  |
|             | Г       | Exemple fonction P    | Aigutar                         |   | + |  |
|             |         |                       | Ajoutei                         |   |   |  |
|             |         |                       | Modifier                        |   |   |  |
|             |         | ×                     | Supprimer                       |   |   |  |
|             |         |                       | Paramètres                      |   |   |  |
|             |         |                       | 1 craine and                    |   |   |  |
|             |         |                       | Importer/Dupliquer une fonction |   |   |  |
|             |         |                       | Sauvenaurer a unit unit         |   |   |  |
|             |         |                       |                                 |   |   |  |
|             |         |                       | Restaurer une fonction          |   |   |  |
|             |         |                       |                                 |   |   |  |
|             |         |                       |                                 |   |   |  |
|             |         |                       |                                 |   |   |  |
|             |         |                       |                                 | - |   |  |
|             |         |                       |                                 |   |   |  |

Il est possible de renommer les fonctions en cliquant deux fois sur leur nom.

| Installation      | A_MAquette2 |        | • |   |
|-------------------|-------------|--------|---|---|
|                   | Désigr      | nation |   | • |
| Exemple fonction  | PLC         |        |   |   |
| Controller Output |             |        |   |   |
| Demo              |             |        |   |   |
|                   |             |        |   |   |
|                   |             |        |   |   |
|                   |             |        |   |   |
|                   |             |        |   |   |
|                   |             |        |   |   |
|                   |             |        |   |   |
|                   |             |        |   |   |
|                   |             |        |   |   |
|                   |             |        |   |   |
|                   |             |        |   |   |
|                   |             |        |   | - |
|                   |             |        |   |   |

#### 9. SAUVEGARDER ET RESTAURER UNE FONCTION

Il est possible de sauvegarder des fonctions sur votre ordinateur. Il faut ouvrir le menu contextuel en cliquant sur le bouton de droite de la souris sur la fonction que vous voulez sauvegarder et choisir la fonction **Sauvegarder la fonction**. Dans la fenêtre qui apparaît, on peut sélectionner le dossier et le nom sous lequel vous voulez sauvegarder la fonction.

| arametres de tu                                                                                                    |                                                                                                    |                                    |                                                                             |                             |                          |                                                       |                            |                               |
|----------------------------------------------------------------------------------------------------|----------------------------------------------------------------------------------------------------|------------------------------------|-----------------------------------------------------------------------------|-----------------------------|--------------------------|-------------------------------------------------------|----------------------------|-------------------------------|
| nctions automate                                                                                                    | Fonctions supplé                                                                                                    | mentaires                          |                                                                             |                             |                          |                                                       |                            |                               |
| 🔽 Mod                                                                                                    | le programmation                                                                                                    |                                    |                                                                             |                             |                          |                                                       |                            |                               |
| On/O                                                                                                    | ff                                                                                                    |                                    | Désignation                                                                 |                             | ٠                        |                                                       |                            |                               |
|                                                                                                    | Exemple fon                                                                                                    | ction PLC                          |                                                                             | -                           |                          | 1                                                     |                            |                               |
|                                                                                                    |                                                                                                    | + Ajouter                          |                                                                             |                             |                          | +                                                     |                            |                               |
|                                                                                                    |                                                                                                    | Modifier                           |                                                                             |                             |                          |                                                       |                            |                               |
|                                                                                                    |                                                                                                    | X Supprimer                        |                                                                             |                             |                          |                                                       |                            |                               |
|                                                                                                    |                                                                                                    | Paramètres                         |                                                                             |                             |                          |                                                       |                            |                               |
|                                                                                                    |                                                                                                    |                                    |                                                                             |                             |                          |                                                       |                            |                               |
|                                                                                                    |                                                                                                    | MINDorter/Dur                      | pliquer une fonction                                                        |                             |                          |                                                       |                            |                               |
|                                                                                                    | - (                                                                                                    | Sauvegarder                        | la fonction                                                                 | 5                           |                          |                                                       |                            |                               |
|                                                                                                    |                                                                                                    |                                    |                                                                             |                             |                          |                                                       |                            |                               |
|                                                                                                    |                                                                                                    |                                    |                                                                             | _                           |                          |                                                       |                            |                               |
|                                                                                                    |                                                                                                    |                                    |                                                                             |                             |                          |                                                       |                            |                               |
|                                                                                                    |                                                                                                    |                                    |                                                                             |                             |                          |                                                       |                            |                               |
|                                                                                                    |                                                                                                    |                                    |                                                                             |                             |                          |                                                       |                            |                               |
|                                                                                                    |                                                                                                    |                                    |                                                                             |                             |                          |                                                       |                            |                               |
|                                                                                                    |                                                                                                    |                                    |                                                                             |                             |                          |                                                       |                            |                               |
|                                                                                                    |                                                                                                    |                                    |                                                                             |                             |                          |                                                       |                            |                               |
|                                                                                                    |                                                                                                    |                                    |                                                                             |                             |                          |                                                       |                            |                               |
|                                                                                                    |                                                                                                    |                                    |                                                                             |                             |                          |                                                       |                            |                               |
| Trace foncti                                                                                                    | ons automate p                                                                                                    | rogr.                              |                                                                             | Annuler                     | OI                       | <                                                     | Appliqu                    | ier                           |
| Trace foncti                                                                                                    | ons automate p                                                                                                    | rogr.                              |                                                                             | Annuler                     | O                        | <                                                     | Appliqu                    | ler                           |
| Trace foncti                                                                                                    | ons automate p                                                                                                    | rogr.                              |                                                                             | Annuler                     | Oł                       | <                                                     | Appliqu                    | ier                           |
| Trace foncti                                                                                                    | ons automate p                                                                                                    | rogr.                              |                                                                             | Annuler                     | Oł                       | <                                                     | Appliqu                    | ier                           |
| Trace foncti                                                                                                    | ons automate p<br><br>ce.PC → Disque                                                                                  | rogr.                              | A → Fonction PLC                                                            | Annuler                     | Oł                       | <<br>> ۵                                              | Appliqu                    | er                            |
| Trace foncti<br>Sélectionnez un fich<br>→ ~ ↑ ↓ →                                                                                                    | ions automate p<br>ier<br>Ce PC > Disque                                                                              | rogr.                              | a > Fonction PLC                                                            | Annuler                     | 0                        | <<br>                                                 | Appliqu                    | er<br>: Fonction PLC          |
| Trace foncti<br>Sélectionnez un fich<br>→ ~ ↑ □ →<br>ganiser ▼ Nou                                                                                                    | ons automate p<br>ier<br>Ce PC > Disque<br>veau dossier                                                               | rogr.                              | a > Fonction PLC                                                            | Annuler                     | O                        | <                                                     | Appliqu<br>Rechercher dans | : Fonction PLC                |
| Trace foncti         Sélectionnez un fich         → ~ ↑         → and the second second | ons automate p<br>ier<br>• Ce PC > Disque<br>veau dossier<br>• Nom                                                    | rogr.                              | a > Fonction PLC<br>Modifié le                                              | Annuler                     | Туре                     | <<br>✓ Č<br>Taille                                    | Appliqu<br>Rechercher dans | er<br>: Fonction PLC<br>IIII  |
| Trace foncti         Sélectionnez un fich         → < ↑                                                                                                    | ons automate p<br>ier<br>• Ce PC → Disque<br>veau dossier<br>• Nom                                                    | rogr.<br>local (C:) → Installation | a > Fonction PLC<br>Modifié le<br>Aucun élémen                              | Annuler<br>nt ne correspond | Type<br>à votre recherch | VÖ<br>Taille                                          | Appliqu<br>Rechercher dans | er<br>: Fonction PLC          |
| Trace foncti         Sélectionnez un fich         →       ↑         ganiser       Nou         Bureau       ↓         Téléchargement       ↓         Documents       ↓         Images       ↓                                                                                                    | ier<br>Ce PC > Disque<br>veau dossier<br>Nom                                                                          | rogr.<br>local (C:) → Installation | A > Fonction PLC<br>Modifié le<br>Aucun élémen                              | Annuler<br>nt ne correspond | Type<br>à votre recherch | ✓ ♂<br>Taille                                         | Rechercher dans            | er<br>: Fonction PLC<br>≣≡≡ ▼ |
| Trace foncti         Sélectionnez un fich         >       ^         rganiser       Nou         Bureau       #         Téléchargemes       @         Documents       #         Images       #         Technique       #                                                                                                    | ons automate p<br>ier<br>• Ce PC > Disque<br>veau dossier<br>• Nom                                                    | local (C:) > Installation          | a > Fonction PLC<br>Modifié le<br>Aucun élémen                              | Annuler<br>nt ne correspond | Type<br>à votre recherch | ✓ Č<br>Taille<br>te.                                  | Rechercher dans            | er<br>: Fonction PLC<br>≣== ▼ |
| Trace foncti         Sélectionnez un fich         >       ^         rganiser       Nou         Bureau       #         Téléchargeme #       Mou         E Documents       #         Images       #         Technique       #         Doc       #                                                                                                    | ons automate p<br>ier<br>Ce PC → Disque<br>veau dossier<br>Nom                                                        | rogr.<br>local (C:) → Installation | A > Fonction PLC<br>Modifié le<br>Aucun élémen                              | Annuler<br>nt ne correspond | Type<br>à votre recherch | ✓ Č<br>Taille                                         | Rechercher dans            | er<br>: Fonction PLC<br>≣== ▼ |
| Trace foncti         Sélectionnez un fich         →       ↑         →       ↑         iganiser       Nou         Bureau       ↓         Téléchargeme       ↓         Documents       ↓         Inages       ↓         Technique       ↓         Doc       ↓         Étiquettes       ↓                                                                                                    | ons automate p<br>ier<br>Ce PC > Disque<br>veau dossier                                                               | rogr.<br>local (C:) → Installation | <ul> <li>Fonction PLC</li> <li>Modifié le</li> <li>Aucun élément</li> </ul> | Annuler<br>nt ne correspond | Type<br>à votre recherch | <ul> <li>✓ Č)</li> <li>Taille</li> </ul>              | Rechercher dans            | er<br>: Fonction PLC<br>≣== ▼ |
| Trace foncti         Sélectionnez un fich         →       ↑         →       ↑         iganiser       Nou         Bureau       #         Téléchargeme #       #         Documents       #         Images       #         Doc       _         Étiquettes       _         Schemas       _                                                                                                    | ons automate p<br>ier<br>• Ce PC > Disque<br>veau dossier<br>• Nom                                                    | rogr.                              | a > Fonction PLC<br>Modifié le<br>Aucun élémen                              | Annuler<br>nt ne correspond | Type<br>à votre recherch | ✓ Č) [<br>Taille                                      | Rechercher dans            | : Fonction PLC                |
| Trace foncti         Sélectionnez un fich         →       ↑         →       ↑         iganiser       Nou         Bureau       ↓         Téléchargement       ↓         Documents       ↓         Images       ↓         Doc       ↓         Étiquettes       ↓         Schemas       ↓         Téléchargement       ↓                                                                                                    | ons automate p<br>ier<br>Ce PC > Disque<br>veau dossier                                                               | rogr.<br>local (C:) → Installation | a > Fonction PLC<br>Modifié le<br>Aucun élémen                              | Annuler<br>nt ne correspond | Type<br>à votre recherch | ✓ ♂<br>Taille                                         | Appliqu<br>Rechercher dans | er<br>: Fonction PLC          |
| Trace foncti<br>Sélectionnez un fich<br>→                                                                                                    | ons automate p<br>ier<br>Ce PC > Disque<br>veau dossier<br>Nom                                                        | local (C:) > Installation          | a > Fonction PLC<br>Modifié le<br>Aucun élémen                              | Annuler<br>nt ne correspond | Type<br>à votre recherch | ✓ ♂<br>Taille                                         | Rechercher dans            | er<br>: Fonction PLC<br>≣≡≡ ▼ |
| Trace foncti<br>Sélectionnez un fich<br>→                                                                                                    | ons automate p<br>ier<br>Ce PC → Disque<br>veau dossier<br>Nom                                                        | rogr.<br>local (C:) → Installation | a > Fonction PLC<br>Modifié le<br>Aucun élémen                              | Annuler<br>nt ne correspond | Type<br>à votre recherch | <ul> <li>✓ Õ</li> <li>Taille</li> <li>ne.</li> </ul>  | Rechercher dans            | er<br>: Fonction PLC<br>≣== ▼ |
| Trace foncti<br>Sélectionnez un fich<br>rganiser V Nou<br>Bureau<br>Téléchargement<br>Documents<br>Images<br>Images<br>Technique<br>Doc<br>Étiquettes<br>Schemas<br>Téléchargement<br>OneDrive<br>Ce PC                                                                                                    | ons automate p<br>ier<br>• Ce PC → Disque<br>veau dossier<br>• Nom                                                    | rogr.<br>Iocal (C:) → Installation | a > Fonction PLC<br>Modifié le<br>Aucun élémen                              | Annuler<br>nt ne correspond | Type<br>à votre recherch | <ul> <li>✓ Č)</li> <li>Taille</li> <li>ne.</li> </ul> | Rechercher dans            | er<br>: Fonction PLC<br>≣== ▼ |
| Trace foncti         Sélectionnez un fich         →       ↑         ganiser       Nou         Bureau       ↓         Téléchargement       ♪         Documents       ↓         Images       ↓         Images       ↓         Schemas       ↓         Téléchargement       ↓         OneDrive       ↓         Ce PC       ↓         Réseau       ↓                                                                                                    | ons automate p<br>ier<br>Ce PC > Disque<br>veau dossier                                                               | rogr.                              | a > Fonction PLC<br>Modifié le<br>Aucun élémen                              | Annuler<br>nt ne correspond | Type<br>à votre recherch | <ul> <li>✓ Č)</li> <li>Taille</li> </ul>              | Rechercher dans            | : Fonction PLC                |
| Trace foncti         Sélectionnez un fich         →       ↑         →       ↑         iganiser       Nou         Bureau       ↓         Téléchargeme       ↓         Documents       ↓         Images       ↓         Technique       ↓         Doc       ↓         Étiquettes       ↓         Schemas       ↓         Téléchargement       ↓         OneDrive       ↓         Ce PC       ↓         Réseau       ↓         Nom du fichier:       ↓                                                                                                    | ons automate p<br>ier<br>Ce PC > Disque<br>veau dossier                                                               | rogr.                              | <ul> <li>Fonction PLC</li> <li>Modifié le<br/>Aucun élément</li> </ul>      | Annuler<br>nt ne correspond | Type<br>à votre recherch | <ul> <li>✓ ♂</li> <li>Taille</li> </ul>               | Rechercher dans            | : Fonction PLC                |
| Trace foncti<br>Sélectionnez un fich<br>→                                                                                                    | ons automate p<br>ier<br>Ce PC > Disque<br>veau dossier<br>Nom                                                        | rogr.                              | A > Fonction PLC<br>Modifié le<br>Aucun élémen                              | Annuler<br>nt ne correspond | Type<br>à votre recherch | <ul> <li>✓ Õ</li> <li>Taille</li> </ul>               | Rechercher dans            | Ier                           |
| Trace foncti<br>Sélectionnez un fich<br>rganiser V Nou<br>Bureau<br>Téléchargement<br>Documents<br>Images<br>Images<br>Technique<br>Doc<br>Étiquettes<br>Schemas<br>Téléchargement<br>OneDrive<br>Ce PC<br>Réseau<br>Nom du fichier :<br>Type :<br>T                                                                                                    | ons automate p<br>ier<br>Ce PC → Disque<br>veau dossier<br>Nom<br>Nom<br>xemple fonction PL<br>ous les fichiers (*.*) | rogr.                              | A > Fonction PLC<br>Modifié le<br>Aucun élémen                              | Annuler                     | Type<br>à votre recherch | <ul> <li>✓ Õ</li> <li>Taille</li> <li>ne.</li> </ul>  | Rechercher dans            | IP                            |

Pour restaurer une fonction, il faut aussi ouvrir le menu contextuel en cliquant sur le bouton de droite de la souris sur la fonction et en choisissant la fonction **Restaurer une fonction**. Dans la fenêtre qui apparaît, on peut sélectionner une fonction qui est sauvegardée sur votre ordinateur que vous voulez restaurer.

| Fonctions automate<br>Fonctions automate<br>I Mode programmation<br>I Ajouter<br>Paramètres<br>Paramètres<br>Param | Paramètres de l'unité   | é centrale DI58                              |                     | 14        |                                  |
|----------------------------------------------------------------------------------------------------|-------------------------|----------------------------------------------|---------------------|-----------|----------------------------------|
| Image: Sector control of the sector of the sector of th                                                                                                    | Fonctions automate      |                                              |                     |           |                                  |
| Image programmants         On/Off         Apauter         Modifier         Supprimer         Paramètres         Importer/Dupliquer une fonction         Restaurer une fonction         Restaurer une fonction         Restaurer une fonction         Stectionnes un finiter.         Performante fonction PLC         Organizer Nouveau dossier         Stectionnes un finiter.         Stectionnes un finiter. <td< td=""><td>Mode n</td><td>rogrammation</td><td></td><td></td><td></td></td<>                                                                                                    | Mode n                  | rogrammation                                 |                     |           |                                  |
| On/Off       Designation         Importer/Dupliquer une fonction         Paramètres         Importer/Dupliquer une fonction         Ressurer une fonction         Ressurer une fonction         Supprime         Annuler         OK         Appliquer         Aide                                                                                                    |                         |                                              |                     |           |                                  |
| Ander OK Appliquer Adde                                                                                                    | On/Off                  |                                              | Désignation         |           |                                  |
| Andire OK Appliquer Modifier<br>Sectioners un ficher.<br>Sectioners un ficher.<br>Sectioners un ficher.<br>Sectioners un ficher.<br>Sectioners un ficher.<br>Sectioners un ficher.<br>Sectioners un ficher.<br>Sectioners un ficher.<br>Sectioners un ficher.<br>Noveex dates<br>Noveex dates<br>Nov                                                           |                         | Ajouter                                      |                     |           | +                                |
| Stectioner un toler.<br>Cannuler OK Appliquer Aide<br>Stectioner un toler.<br>Cannuler OK Appliquer Aide<br>Stectioner un toler.<br>CePC Deque local (C) > Installation > Fonction PLC<br>CepC Deque local (C) > Installation > Fonction PLC<br>CepC Toler Moureau doxiser<br>Moureau doxiser<br>Moureau                                                                                                    |                         | Modifier                                     |                     |           |                                  |
| Annuler       OK       Appliquer       Adde         Stectionner un fichier.       C       Paramaters       Adde         Stectionner un fichier.       Stectionner un fichier.       Stectionner un fichier.       Stectionner un fichier.         Stectionner un fichier.       Nom       Nom       Fenction PLC       Stectionner un fichier.         Stectionner un fichier.       Nom       Modifie le       Type       Tube         Organier       Nom       Modifie le       Type       Tube         Stectiongenents       Stepates       Stepates       Stepates         Stepates       Stepates       Stepates       Tube         Stepates       Stepates       Stepates       Tube         Stepates       Stepates       Stepates       Tube         Stepates       Stepates       Stepates       Stepates         Stepates       Stepates       Stepates       Stepates         Stepates       Stepates       Stepates       Stepates         Stepates       Stepates       Stepates       Stepates         Stepates       Stepates       Stepates       Stepates         Stepates       Stepates       Stepates       Stepates         Stepates       Stepates <td></td> <td>Supprimer</td> <td></td> <td></td> <td></td>                                                                                                    |                         | Supprimer                                    |                     |           |                                  |
| Paramètres   Importer/Dupliquer une fonction   Restaurer une fonction   Restaurer une fonction   Annuler   OK   Appliquer   Aide     Selectionner un fichier   Selectionner un fichier   Selectionn                                                                                                    |                         | Supprimer                                    |                     |           |                                  |
| Importer/Dupliquer une fonction     Seiset inter une fonction     Restaurer une fonction     Manuler     OK     Appliquer     Alde      Seiset inter un fichier:     Seiset inter un fichier:     Seiset inter une fonction PLC fit     Oscop 2019 11:00     Fichier FCT     Ko      Seiset inter inter                                                                                                    |                         | Paramètres                                   |                     |           |                                  |
| Sectioner un fichier.<br>Sectioner un fichier.<br>Sectioner un fichier.                                                                                                    |                         | Importer/Dupliquer une fond                  | tion                |           |                                  |
| Restaurer une fonction         Annuler       OK         Appliquer       Alde             Selectionnez un fichier             Selectionnez un fichier             Selectionnez un fichier             Selectionnez un fichier             Selectionnez un fichier             Selectionnez un fichier             Organier             Nouveau doxier             Organier             Non             Non             Non             Non             Non             Non             Non             Non             Non             Non             Non             Selection PLC.fet             Non             Non             Non                                                                                                    |                         | Courses to the first state                   |                     |           |                                  |
| Annuler OK Appliquer Aide                                                                                                    | 6                       | Restaurer une fonction                       |                     |           |                                  |
| Annuler       OK       Appliquer       Aide         Selectiones un fichier <ul> <li>Selectiones un fichier</li> <li>C CPC &gt; Disque local (C) &gt; Installation &gt; Fonction PLC</li> <li>C Rechercher dans : Fonction PLC / C</li> <li>Rechercher dass : Fonction PLC / C</li> <li>Rechercher dass : Fonction PLC / C</li> <li>Rechercher dass : Fonction PLC / C</li> <li>Rechercher dass : Fonction PLC / C</li> <li>Rechercher dass : Fonction PLC / C</li> <li>Rechercher dass : Fonction PLC / C</li> <li>Stechargements / E</li> <li>Stechargements / E</li> <li>Schnings / E</li> <li>Schnings / E</li></ul>                                                                                                    |                         |                                              |                     |           |                                  |
| Annuler       OK       Appliquer       Aide         Selectionnez un fichier <ul> <li>Selectionnez un fichier</li> <li>Selectionnez un fichier</li> <li>Selectionnez un fichier</li> <li>Selectionnez un fichier</li> <li>Selectionnez un fichier</li> <li>Selectionnez un fichier</li> <li>Selectionnez un fichier</li> <li>Selectionnez un fichier</li> <li>Selectionnez un fichier</li> <li>Selectionnez un fichier.</li> <li>Selectionnez un fichier.</li> <li>Selectionnez un fichier.</li> <li>Selectionnez un fichier.</li> <li>Selectionnez un fichier.</li> <li>Selectionnez un fichier.</li> <li>Selectionnez un fichier.</li> <li>Selectionnez un fichier.</li> <li>Selectionnez un fichier</li> <li>Selectionnez un fichier</li> <li>Selectionnez un fichier.</li> <li>Selection PLC.fet</li> <li>O 5.09.2019 11:00</li> <li>Fichier FCT</li> <li>Selection PLC.fet</li> <li>Selection PLC.fet</li> <li>Selection PLC.f</li></ul>                                                                                                    |                         |                                              |                     |           |                                  |
| Annuler OK Appliquer     Selectionnez un fichier     Selectionnez un fichier <t< td=""><td></td><td></td><td></td><td></td><td></td></t<>                                                                                                    |                         |                                              |                     |           |                                  |
| Annuler       OK       Appliquer       Aide         Sélectionnez un fichier                                                                                                    |                         |                                              |                     |           | <b>T</b>                         |
| Annuler       OK       Appliquer       Aide         Sélectionnez un fichier                                                                                                    |                         |                                              |                     |           |                                  |
| Annuler       OK       Appliquer       Aide         Selectionnez un fichier                                                                                                    |                         |                                              |                     |           |                                  |
| Annuler       OK       Appliquer       Aide            Selectionnez un fichier                                                                                                    |                         |                                              |                     |           |                                  |
| Selectionnez un fichier            →          →          →                                                                                                    |                         | Annuler                                      | OK                  | ppliquer  | Aide                             |
| Sélectionnez un fichier       >         ← → · ↑ · • Ce PC → Disque local (C;) → Installation → Fonction PLC       ✓ © Rechercher dans : Fonction PLC />         Organiser ▼ Nouveau dossier       IEI ▼ III @                                                                                                    |                         |                                              |                     |           |                                  |
| > Selectionnez un Inchier       >         ← → < ↑ → Ce PC > Disque local (C:) > Installation > Fonction PLC       ↓ 0         Organiser        Nouveau dossier         @ Dorganiser        Nom         Modifié le       Type         Téléchargements       0         Doc       Étiquettes         Schemas       Téléchargements         OneDrive       © Ce PC         R Késeu       Nom du fichier:         Nom du fichier:       Exemple fonction PLC.fct                                                                                                    |                         |                                              |                     |           |                                  |
| Organiser * Nouveau dossier     Mom     Modifié le     Tieléchargements     Doc   Étiquettes   Schemas   Tieléchargements   OneDrive     Mom du fichier :     Images #     Tieléchargements   OneDrive     Tieléchargements     Tieléchargements   <                                                                                                    | Selectionnez un fichier | PC > Disque local (C) > Installation > Fonct | ion PLC             |           | Rechercher dans : Fonction DLC 0 |
| Mom Modifié le     Type     Bureau     Téléchargements     Documents     Technique     Technique     Doc   Étiquettes   Schemas   Téléchargements   OneDrive     Modifié le     Téléchargements     Doc   Étiquettes   Schemas   Téléchargements     Modifié le     Teléchargements     Modifié le     Teléchargements     Nom     Modifié le     Technique     Nom     Teléchargements     Nom     Teléchargements     Nom     Teléchargements     Nom     Teléchargements     Nom     Teléchargements     Nom     Teléchargements     Nom du fichier:     Italite     Nom     Nom     Teléchargements     Nom du fichier:     Italite     Nom     Nom     Nom     Nom     Nom     Nom     Nom     Nom     N                                                                                                    | Organiser 🔻 Nouveau     | i dossier                                    |                     | • 0       |                                  |
| Accès rapide          Bureau       *         Téléchargements       *         Documents       *         Images       *         Technique       *         Doc       Étiquettes         Schemas       Téléchargements         OneDrive       *         Ce PC       *         Réseau       *         Nom du fichier:       Exemple fonction PLC.fct       v         Tous les fichiers (*.*)       *         Ouvrir       Annuler                                                                                                    |                         | Nom                                          | Modifié le Ty       | pe Taille |                                  |
| ■ oureau       ✓         ■ Téléchargements       ✓         ■ Images       ✓         ■ Images       ✓         ■ Technique       ✓         ■ Doc       ✓         ■ Doc       ✓         ■ Conc       Étiquettes         ■ Schemas       Téléchargements         ■ OneDrive       ✓         ■ Ce PC       ✓         ▲ Réseau       ✓         Nom du fichier:       Exemple fonction PLC.fct       ✓         Ouvrir       Annuler                                                                                                    | Accès rapide            | Exemple fonction PLC.fct                     | 05.09.2019 11:00 Fi | chier FCT | 1 Ko                             |
| <ul> <li>Cocuments</li> <li>Documents</li> <li>Technique</li> <li>Doc</li> <li>Étiquettes</li> <li>Schemas</li> <li>Téléchargements</li> <li>OneDrive</li> <li>Ce PC</li> <li>Réseau</li> </ul> Mom du fichier: Exemple fonction PLC.fct <ul> <li>Tous les fichiers (*.*)</li> <li>Ougrir</li> <li>Annuler</li> </ul>                                                                                                    | Eureau 🖌                |                                              |                     |           |                                  |
| Images * Technique * Doc Étiquettes Schemas Téléchargements OneDrive Ce PC Réseau Mom du fichier: Exemple fonction PLC.fct  Tous les fichiers (*.*) Ougrir Annuler                                                                                                    | Documents               |                                              |                     |           |                                  |
| <ul> <li>Technique ★</li> <li>Doc</li> <li>Étiquettes</li> <li>Schemas</li> <li>Téléchargements</li> <li>OneDrive</li> <li>Ce PC</li> <li></li></ul>                                                                                                    | 📰 Images 🛛 🖈            |                                              |                     |           |                                  |
| <ul> <li>Doc</li> <li>Étiquettes</li> <li>Schemas</li> <li>Téléchargements</li> <li>OneDrive</li> <li>□ Ce PC</li> <li>☑ Ce PC</li> <li>☑ Réseau</li> </ul> Nom du fichier: Exemple fonction PLC.fct ✓ Tous les fichiers (*.*) ✓ Ougrir Annuler                                                                                                    | 📙 Technique 🛛 🖈         |                                              |                     |           |                                  |
| <ul> <li>Ltiquettes</li> <li>Schemas</li> <li>Téléchargements</li> <li>OneDrive</li> <li>Ce PC</li> <li></li></ul>                                                                                                    | Doc                     |                                              |                     |           |                                  |
| <ul> <li>Schemas</li> <li>Téléchargements</li> <li>OneDrive</li> <li>⊆ Ce PC</li> <li> <sup>*</sup> Réseau     </li> <li>Nom du fichier: Exemple fonction PLC.fct         <ul> <li>✓ Tous les fichiers (*.*)</li> <li>✓ Ouvrir Annuler</li> </ul> </li> </ul>                                                                                                    | Etiquettes              |                                              |                     |           |                                  |
| <ul> <li>OneDrive</li> <li>⊆ Ce PC</li> <li>☆ Réseau</li> <li>Nom du fichier: Exemple fonction PLC.fct </li> <li>✓ Tous les fichiers (*.*) </li> <li>✓ Ougrir Annuler</li> </ul>                                                                                                    | Téléchargements         |                                              |                     |           |                                  |
| ☐ Ce PC                                                                                                    | OneDrive                |                                              |                     |           |                                  |
| <u>N</u> om du fichier: Exemple fonction PLC.fct         ✓<br><u>Nom du fichier: Exemple fonction PLC.fct</u> <u>Ouvrir</u> <u>Annuler</u>                                                                                                    | Ce PC                   |                                              |                     |           |                                  |
| Nom du fichier: Exemple fonction PLC.fct                                                                                                    | 💣 Réseau                |                                              |                     |           |                                  |
| Ou <u>v</u> rir Annuler                                                                                                    | Nom                     | du fichier : Exemple fonction PLC.fct        |                     | ~         | Tous les fichiers (*.*) ~        |
|                                                                                                    |                         |                                              |                     |           | Ou <u>v</u> rir Annuler          |

#### 10. EXEMPLES

```
10.1. VENTILATION DE LA SALLE DES MACHINES
// Ventilation salle des machines
IF {{TSalleMachines}} > ( {{Consigne}} + {{Delta}} ) AND {{TExterieure}} <
{{TSalleMachines}} THEN
        {{Ventilateur}} = 1
ELSE
        IF {{TSalleMachines}} < {{Consigne}} OR {{TExterieure}} >= {{TSalleMachines}} THEN
        {{Ventilateur}} = 0
        END
END
END
digTrace({{"Ventilateur = "}} + {{Ventilateur}})
```

```
10.2. THERMOSTAT
```

| Nom de variable                                                  |                     | Description       | Туре 🔍            | Valeur                              |  | • |
|------------------------------------------------------------------|---------------------|-------------------|-------------------|-------------------------------------|--|---|
| Temp                                                             | Température         | de la salle       | E/S d'un module   | M 2.0/Temp. ambiante (sonde A) (°C) |  |   |
| Chauffage                                                        |                     |                   | E/S d'un module 🔻 | P 5.1/Contact de sortie RL1         |  |   |
| Setpoint                                                         | Consigne            |                   | Paramètre         | 20                                  |  |   |
| Delta                                                            |                     |                   | Paramètre         | 1                                   |  |   |
|                                                                  |                     |                   |                   |                                     |  |   |
|                                                                  |                     |                   |                   |                                     |  |   |
|                                                                  |                     |                   |                   |                                     |  |   |
|                                                                  |                     |                   |                   |                                     |  |   |
|                                                                  |                     |                   |                   |                                     |  |   |
| Code<br>// Thermostat<br>IF {{Temp}} > (<br>{{Chauffage}<br>ELSE | {{Setpoin<br>}} = 0 | t}} + {{Delta}} ) | THEN              |                                     |  |   |

```
10.3. TIMER CYCLIQUE
```

```
// Enclenche la sortie pendant 2 minutes,
// puis la déclenche pendant 8 minutes
// pour un cycle d'une durée totale de 10 minutes.
IF modulo (minuteFrom2000, 10) < 2 THEN
        {{Output}} = 1
ELSE
        {{Output}} = 0
END
digTrace({{"Output = "}} + {{ Output }})
```

|                                                                                               |                                                                            |                                                             |                 | - 1           |                   |   |
|-----------------------------------------------------------------------------------------------|----------------------------------------------------------------------------|-------------------------------------------------------------|-----------------|---------------|-------------------|---|
| Nom de variable                                                                               | ٩                                                                          | Description                                                 | Туре            | ٩             | Valeur            | • |
| Output                                                                                        | Chauffage                                                                  |                                                             | E/S a un moaule | • P 5.1/Conta | act de sortie KL3 |   |
|                                                                                               |                                                                            |                                                             |                 |               |                   |   |
| // Enclenche I<br>// puis la déc                                                              | la sortie p<br>lenche per                                                  | pendant 2 minutes,<br>adant 8 minutes                       |                 |               |                   |   |
| // pour un cyc<br>IF modulo (mir<br>{{Output}}<br>ELSE<br>{{Output}}<br>END<br>digTrace({{"Ou | <pre>cle d'une d<br/>nuteFrom200<br/>+ = 1<br/>+ = 0<br/>ntput = "};</pre> | durée totale de 10<br>00, 10) < 2 THEN<br>} + {{ Output }}) | minutes.        |               |                   |   |

```
10.4. UTILISATION DES TIMERS PRÉDÉFINIS DANS L'UNITÉ CENTRALE
```

```
// Pour la configuration du timer, voir le manuel
// "Newel 3 - Complet - FR.pdf"
// au chapitre 10.12.13
IF {{Timer_1}} THEN
    digTrace({{"Timer = 1"}})
ELSE
    digTrace({{"Timer = 0"}})
END
```

| Nom de variable                                                             | 2                                 | Description    | T   | /pe 🔍 | L .           | Valeur    |   |
|-----------------------------------------------------------------------------|-----------------------------------|----------------|-----|-------|---------------|-----------|---|
| Timer_1                                                                     | Timer du jour                     |                | Tin | ner 🔻 | Fonctionnemen | t du Jour |   |
|                                                                             |                                   |                |     |       |               |           |   |
|                                                                             |                                   |                |     |       |               |           | _ |
|                                                                             |                                   |                |     |       |               |           |   |
|                                                                             |                                   |                |     |       |               |           |   |
|                                                                             |                                   |                |     |       |               |           |   |
|                                                                             |                                   |                |     |       |               |           |   |
|                                                                             |                                   |                |     |       |               |           | _ |
|                                                                             |                                   |                |     |       |               |           |   |
|                                                                             |                                   |                |     |       |               |           |   |
| <pre>// au chapitre : IF {{Timer 1}}</pre>                                  | Эпріес - РК.р<br>10.12.13<br>ТНЕМ | στ             |     |       |               |           |   |
| <pre>// au chapitre : IF {{Timer_1}} digTrace({{ ELSE digTrace({{ END</pre> | THEN<br>"Timer = 1"}}             | ат<br>•)<br>•) |     |       |               |           |   |